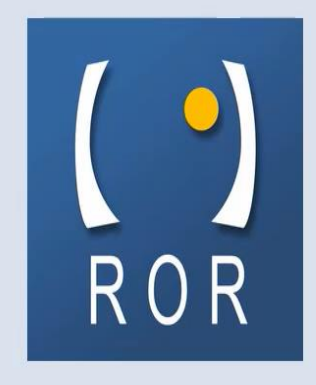

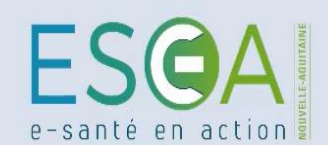

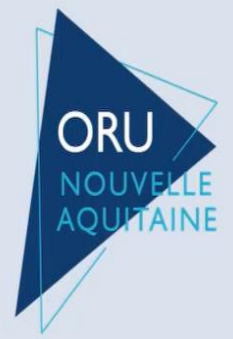

**Médico-social** 

# Module Capacités disponibles : Comment enregistrer ses recherches habituelles ?

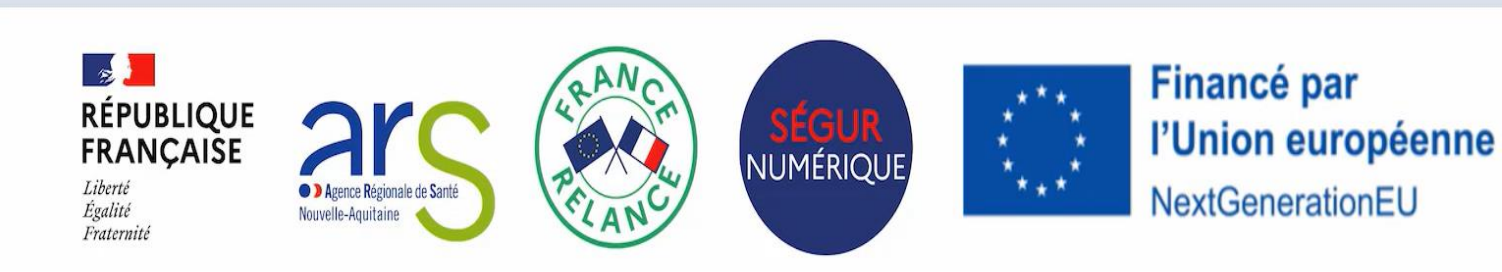

## Depuis la page d'accueil, cliquez sur l'icône 🧕 , puis sur « Mon compte »

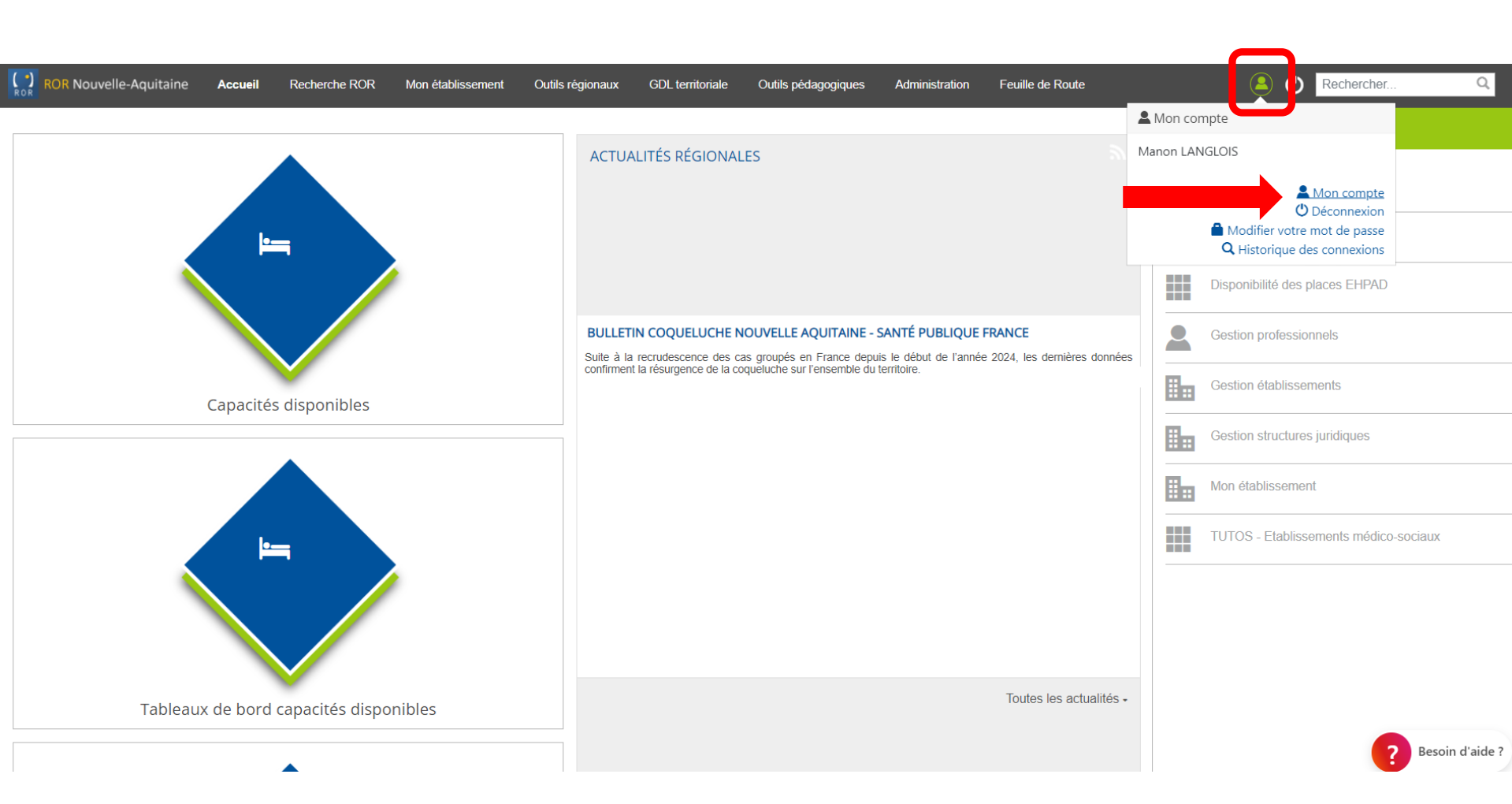

Sur la droite de votre profil, sous **CONTACT** vous retrouvez le(s) établissement(s) auxquels votre compte utilisateur est rattaché. Cliquez sur un des établissements que vous souhaitez enregistrer dans les filtres de recherche.

|                                                                                                    | PROFESSIONNEL : MANON LANGLOIS                                                                                                    |                                                                                                    |
|----------------------------------------------------------------------------------------------------|----------------------------------------------------------------------------------------------------|----------------------------------------------------------------------------------------------------|
|                                                                                                    | IDENTITÉ                                                                                                    |                                                                                                    |
| COMPÉTENCES<br>- Profession :<br>- Spécialité ordinale : Aucune<br>donnée<br>- Fonctions : Aucune donnée<br>- Compétences particulières :<br>Aucune donnée<br>- Compétences exclusives : Aucune<br>donnée<br>- Orientations particulières :<br>Aucune donnée | <ul> <li>Nom : LANGLOIS</li> <li>Nom de naissance :</li> <li>Prénom : Manon</li> <li>Civilité :</li> <li>Sexe : Femme</li> <li>Générique : Non</li> <li>Photo de profil :</li> <li>Date de naissance :</li> </ul> INFORMATIONS COMPLÉMENTAIRES <ul> <li>Création : 12 déc. 2022 à 16:52:28</li> <li>Mis à jour : 19 juil. 2024 à 16:52:54</li> <li>Archivé : Non</li> <li>Compte utilisateur activé : Oui</li> <li>RASS bloqué Non</li> </ul> | CONTACT   (1) GRADES ESEA NOUVELLE-A   Aucune donnée   (2) Standard : +33 5 56 90 90 90   (2) Standard : +33 5 56 90 90 90   (2) Standard : +33 5 66 90 90 90   (2) OBARDES DESEA   (2) CHPAD TEST ESEA   (3) Standard : +33 5 05 05 05 05   (4) Standard : +33 5 05 05 05 05 |
| Aucune donnée<br>- Capacités / Savoir faire : Aucune<br>donnée<br>- Qualifications PAC : Aucune<br>donnée<br>- DESC non qualifiant : Aucune<br>donnée<br>- Droits d'exercice<br>complémentaires :<br>Aucune donnée<br>- Catégories : Aucune donnée           | <ul> <li>Dernière connexion : 16 sept. 2024 à 11:37:51</li> <li>E-mail de secours : manon.langlois@esea-na.fr </li> <li>Téléphone de secours :</li> <li>Identifiant : manon.langlois</li> <li>Demande d'inscription : Non</li> <li>ADELI :</li> <li>RPPS :</li> <li>Identifiant National CPS :</li> <li>Super-administrateur : Oui</li> </ul>                                                                                                 | EHPAD TEST ESEA n°2 Aucune donnée      180 Rue GUILLAUME LEBLANC 33000 BORDEAUX      BORDEAUX      BORDEAUX      Bordeaux      Besoi                                                                                                    |

ES@A

# Cliquez sur l'icône ⊨ pour accéder aux capacités disponibles de cet établissement.

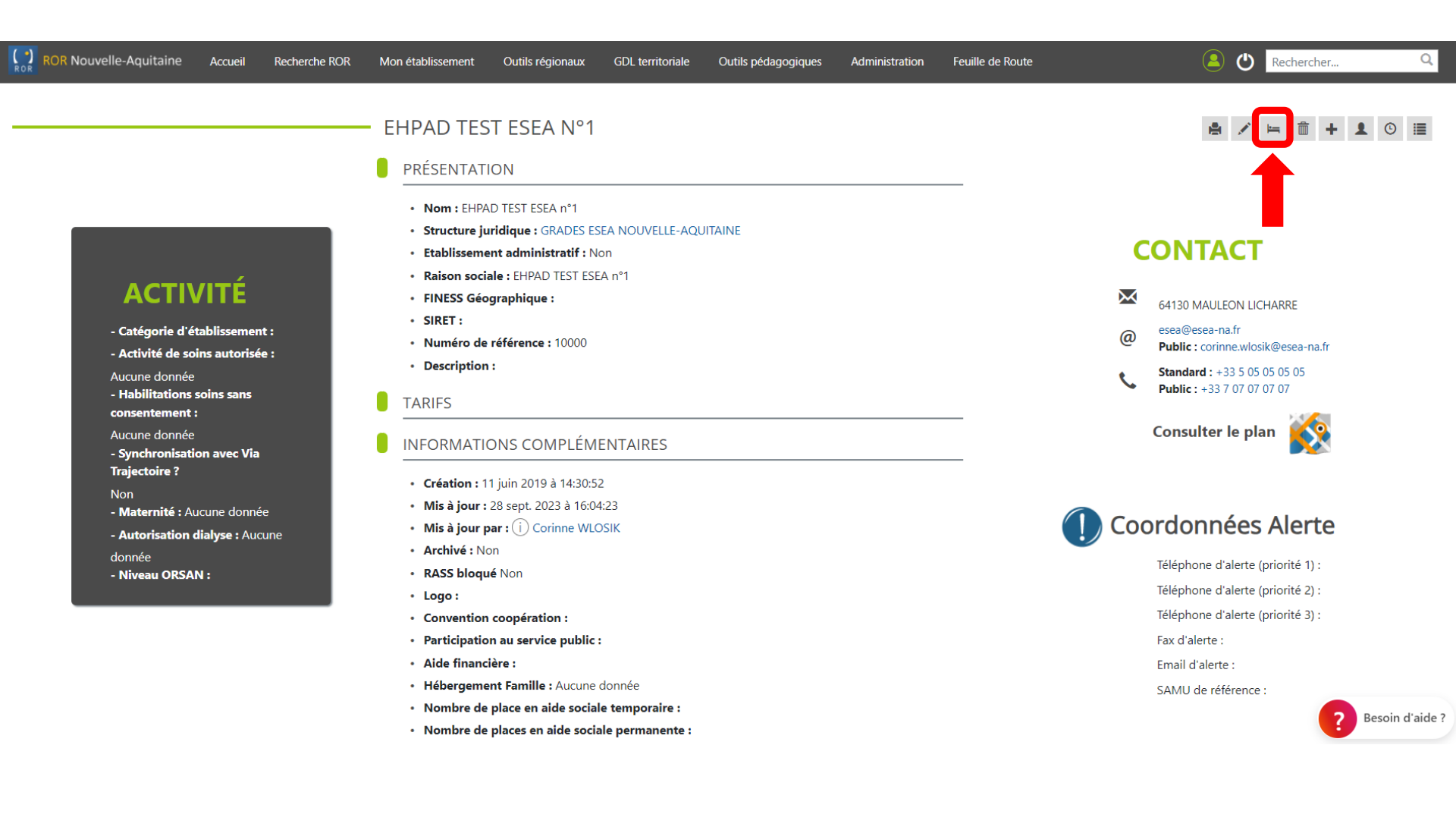

ES@A

Sur l'onglet « Médico-Social » , l'établissement sélectionné précédemment est alors pré-rempli comme critère de recherche. Cliquez ensuite sur le bouton « Mes Filtres ».

| ROR Nouvelle-Aquitaine Accueil | Recherche ROR M               | on établissement | Outils régionaux                                       | Filières et thématiques | Outils pédagogi | iques COVII  | D-19                     | Reche    | rcher            | Q      |  |
|--------------------------------|-------------------------------|------------------|--------------------------------------------------------|-------------------------|-----------------|--------------|--------------------------|----------|------------------|--------|--|
| GESTION DE                     | ES CAPACITÉS DIS              | SPONIBLES        |                                                        |                         |                 |              |                          |          |                  |        |  |
| Sanitaire                      | Médico-technique<br>º unité - | A Médico-soo     | cial 🔹 🚺                                               | Prévisionnel des ferme  | tures 📕 Table   | eau de bord  |                          |          |                  |        |  |
|                                | ×                             | Disciplin        | ies                                                    |                         | I 🗸             | Modes de pr  | rise en charge           |          |                  | $\sim$ |  |
|                                | ×                             | Activités        | \$                                                     |                         |                 | Temporalités | d'accueil                |          |                  |        |  |
|                                |                               | Actes s          | Actes spécifiques     Image: Catégories d'organisation |                         |                 |              |                          |          | I 🗸              |        |  |
| Poles                          | ^                             |                  |                                                        |                         |                 |              |                          |          |                  |        |  |
| Unites                         |                               |                  |                                                        |                         | G               | MES FILTR    | RES Q APP                | LIQUER C | RÉINITIALIS      | ER     |  |
|                                |                               |                  |                                                        |                         |                 |              |                          |          |                  |        |  |
|                                |                               |                  |                                                        |                         |                 |              |                          |          |                  |        |  |
|                                |                               |                  |                                                        | Affichage               | O Par étab      | blissement   | Par discipline           | Par pôle | Détails unité    | és 🔘   |  |
|                                |                               |                  | C                                                      | apacité opérationnelle  |                 |              | Notes                    |          | Mise à jour      |        |  |
|                                |                               | Installés        | Ferm                                                   | és Disponible           | es List         | te d'attente |                          |          | Date             |        |  |
| EHPAD TEST ESEA                | •                             | 24               |                                                        | 4                       |                 | -            |                          |          |                  |        |  |
| HEBERGEMENT TEMPORAIRE         | TEST                          | 24               |                                                        | 4                       | 4 -             |              | 4 places libres au 01/07 |          | 28/02/2022 18:59 |        |  |
|                                |                               |                  |                                                        |                         |                 |              |                          |          |                  |        |  |
| -                              |                               |                  | ROR No                                                 | uvelle Aquitaine        |                 |              |                          |          |                  |        |  |

https://www.ror-nouvelle-aquitaine.fr/capacite/medicoSocial

NOUS CONTACTER

ES@A

#### Cas des référents désignés sur plusieurs établissements

Sur l'onglet « Médico-Social », une fois l'un de vos établissements pré-rempli comme critère de recherche, ajoutez les autres structures dans le champ « **établissements** ». Cliquez ensuite sur le bouton **« Mes filtres »** 

| ROR Nouvelle-Aquitaine Accueil Recherche ROR Mon éta | ablissement                  | Outils régionaux   | GDL territoriale Outils | pédagogiques      | Administration | Feuille de Route          | <b>(</b>                   | Rechercher           | Q   |  |
|------------------------------------------------------|------------------------------|--------------------|-------------------------|-------------------|----------------|---------------------------|----------------------------|----------------------|-----|--|
| GESTION DES CAPACITÉS DIS                            |                              | 3                  |                         |                   |                |                           |                            |                      |     |  |
| Sanitaire Médico-technique                           | Médico-soc<br>- 1 unité -    | ial <mark>1</mark> | Prévisionnel des ferm   | etures <b>Tab</b> | eau de bord    |                           |                            |                      |     |  |
| Départements                                         |                              | Di ir              |                         |                   | · · ·          | Modes de prise            | e en charge                |                      | ~   |  |
| Structures                                           |                              | Activités          |                         |                   |                | Temporalités d            | accueil                    |                      | 1~  |  |
| EHPAD TEST ESEA n°1 x EHPAD TEST ESEA n°2 x          | ×   ~                        | Actes spécifique   | 9S                      |                   |                | Catégories d'organisation |                            |                      |     |  |
| Poles                                                |                              | Equipements sp     | écifiques               |                   |                |                           |                            |                      |     |  |
| Unites                                               |                              | Patientele         |                         |                   |                |                           |                            |                      |     |  |
|                                                      |                              |                    | ^                       | Affic             | chage          | Par établissemer          | S FILTRES ACTUA            | ALISER C RÉINITIALIS | SER |  |
|                                                      |                              |                    | Capacité o              | pérationnelle     |                |                           | Notes                      | Mise à jour          |     |  |
|                                                      | Installés Fermés Disponibles |                    |                         |                   |                | Liste d'attente           |                            | Date                 |     |  |
| EHPAD TEST ESEA n°1                                  | <b>^</b>                     | 10                 |                         |                   |                |                           |                            |                      |     |  |
| Hébergement Temporaire                               |                              | 10                 |                         | -                 |                |                           | fqsdfqdfqgfjhgqjfqdjfgqjfd | 12/12/2023 15:58     |     |  |

Besoin d'aide ?

?

Pour enregistrer vos critères de recherche, ajoutez la recherche en cours. Pour cela, nommez le champ **« Nom de la recherche »,** cliquez sur le bouton **« Ajouter »** puis **« fermer »** la fenêtre.

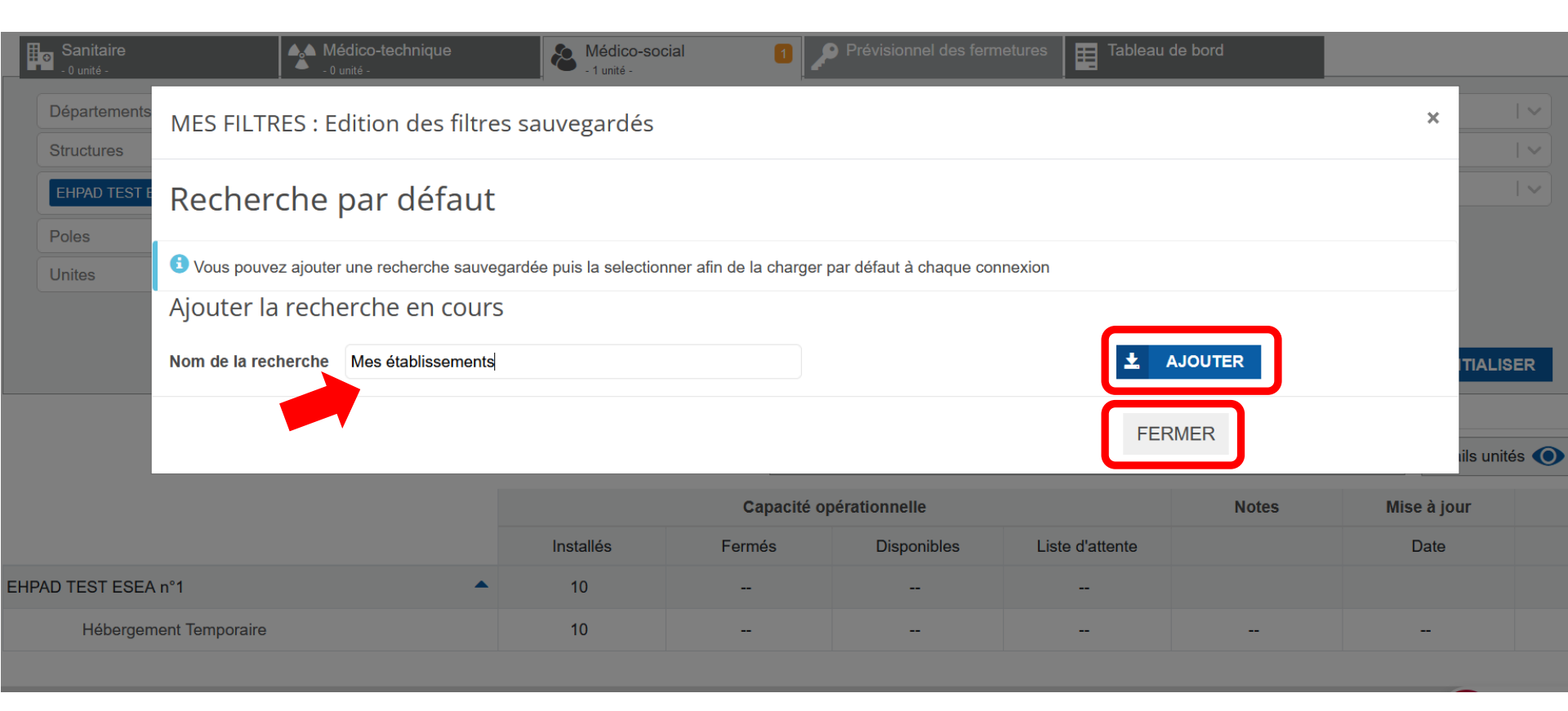

Pour que la recherche sauvegardée apparaisse comme « Recherche par défaut », sélectionnez la recherche enregistrée de votre choix dans le menu déroulant sous « Recherche par défaut »

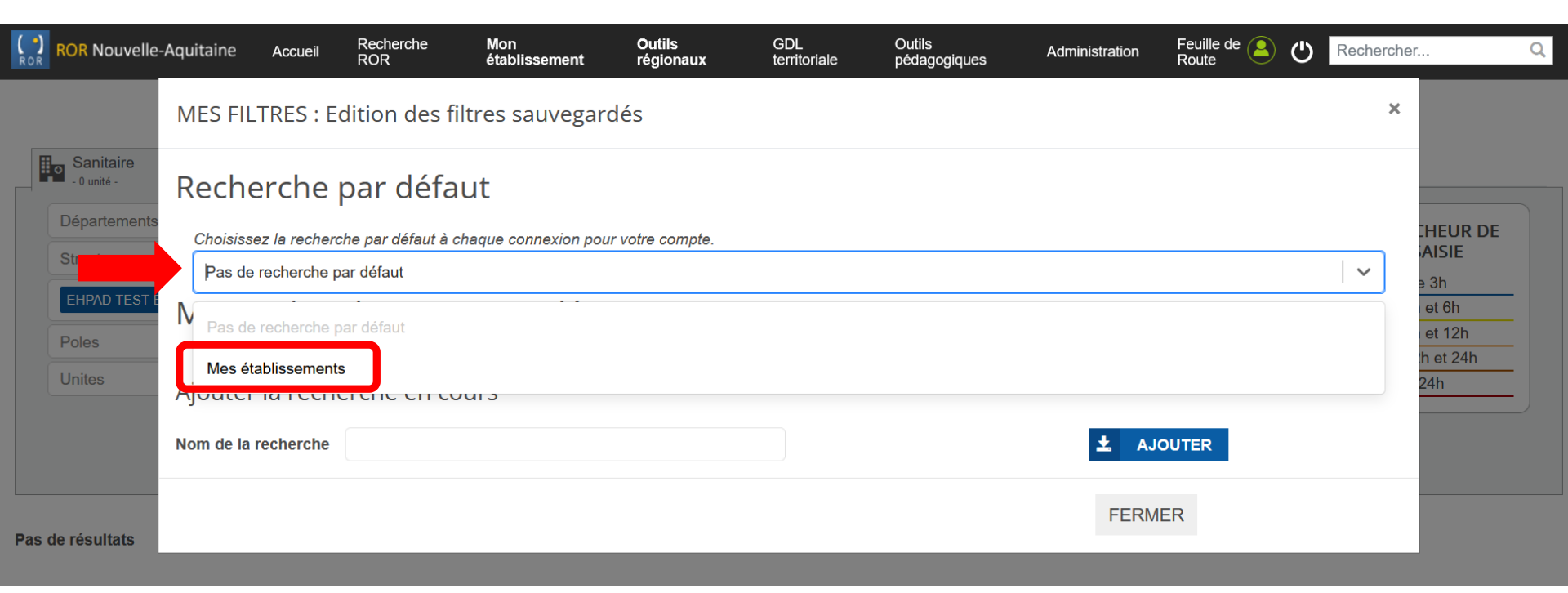

On retrouve la recherche sélectionnée comme **recherche par défaut** avec une **case cochée** i à côté de la recherche sous « Mes recherches sauvegardées ».

| ROR Nouv        | velle-Aquitaine                                                                         | Accueil              | Recherche<br>ROR   | Mon<br>établissement | Outils<br>régionaux | GDL<br>territoriale | Outils<br>pédagogiques | Administration | Feuille de 🧕<br>Route | ወ | Rechercher |                  | Q |
|-----------------|-----------------------------------------------------------------------------------------|----------------------|--------------------|----------------------|---------------------|---------------------|------------------------|----------------|-----------------------|---|------------|------------------|---|
|                 | MES FIL                                                                                 | TRES : E             | dition des fi      | ltres sauvegard      | lés                 |                     |                        |                |                       |   | ×          |                  |   |
| Sanitair        | Rech                                                                                    | Recherche par défaut |                    |                      |                     |                     |                        |                |                       |   |            |                  |   |
| Structures      | epartements<br>Choisissez la recherche par défaut à chaque connexion pour votre compte. |                      |                    |                      |                     |                     |                        |                |                       |   |            | HEUR DE<br>AISIE |   |
| EHPAD T         | Mes I                                                                                   | recher               | ches sau           | vegardées            | ;                   |                     |                        |                |                       |   |            | et 6h<br>et 12h  |   |
| Unites          | Mes éta<br>Ajoutei                                                                      | blissements          | 🖉 🗙<br>arche en co | urs                  |                     |                     |                        |                |                       |   |            | h et 24h<br>24h  |   |
|                 | Nom de la                                                                               | recherche            |                    |                      |                     |                     |                        | ± AJC          | DUTER                 |   |            |                  |   |
| Pas de résultat | s                                                                                       |                      |                    |                      |                     |                     |                        | FERM           | ER                    |   |            |                  |   |
|                 |                                                                                         |                      |                    |                      |                     |                     |                        |                |                       |   |            |                  |   |

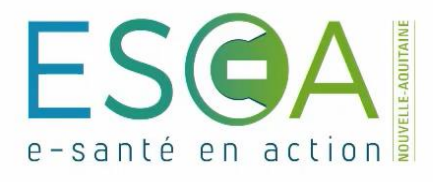

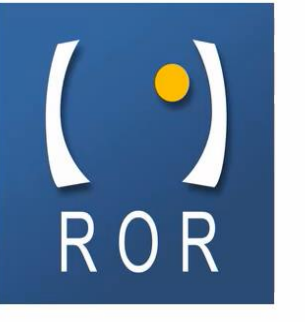

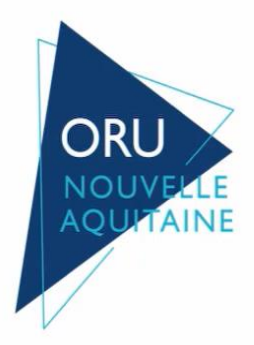

## **Médico-social**

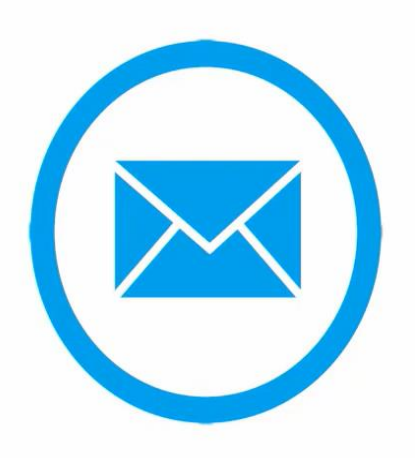

# Etablissements médico-sociaux contact.ror@esea-na.fr